### Реагирование на требования правообладателей в связи с нарушениями в социальных сетях

Интеллектуальная собственность и социальные медиа Association of European Businesses, 25 апреля 2014 г.

Вадим Перевалов, юрист

"Бейкер и Макензи - Си-Ай-Эс, Лимитед" входит в состав Baker & McKenzie International, организации, созданной в форме швейцарского объединения (Swiss Verein), состоящего из юридических фирм - участников объединения в разных странах мира. В соответствии с общепринятой терминологией, используемой компаниями в сфере профессиональных услуг, термин "партнер" означает лицо, имеющее статус партнера в такой юридической фирме или занимающее аналогичную должность. Термин "офис" или "представительство" означает, соответственно, офис такой юридической фирмы. © 2014 Бейкер и Макензи – Си-Ай-Эс, Лимитед

### Роль компании в нарушении исключительных прав

Нарушитель

Информационный посредник

#### Если компания является нарушителем

- Ответственность независимо от вины (при предпринимательской деятельности)
- Риск:
  - выплата компенсации
  - блокировка пользователя / группы в социальной сети / собственной социальной сети, блога, иного ресурса
- Превентивные меры:
  - не публиковать спорный контент
  - определить когда допустимы репосты

#### Если компания является нарушителем

- При получении претензии:
  - незамедлительно устранить нарушение
  - если возможно, найти третье лицо, виновное в допущенном нарушении (рекламное агентство, фотобанк и т.п.)
  - собрать и хранить доказательства виновности третьего лица

# Если компания является информационным посредником

- Ответственность при наличии вины (не знал и не должен был знать о нарушении)
- Риск:
  - выплата компенсации
  - блокировка группы в социальной сети / собственной социальной сети, блога, иного ресурса
  - возможно появление штрафа по КоАП РФ

# Если компания является информационным посредником

- Превентивные меры:
  - а) пользовательское соглашение (при собственном ресурсе/социальной сети):
    - обязанность не нарушать исключительные права
    - право удалить нарушающие материалы
  - b) политика и механизм устранения нарушений
  - с) отсутствие активной роли в размещении чужого контента

# Если компания является информационным посредником

- При получении претензии:
  - 1) устранить нарушение
    - в течение 1 рабочего дня, если требование через хостинг-провайдера от Роскомнадзора
    - «своевременно», если требование от правообладателя:
      - желательно, в течение трех рабочих дней, если претензия непосредственно от правообладателя
      - желательно, в течение одного рабочего дня, если претензия через хостинг-провайдера и т.п.
  - 2) сообщить всем о принятых мерах

## Куда может направить претензию правообладатель?

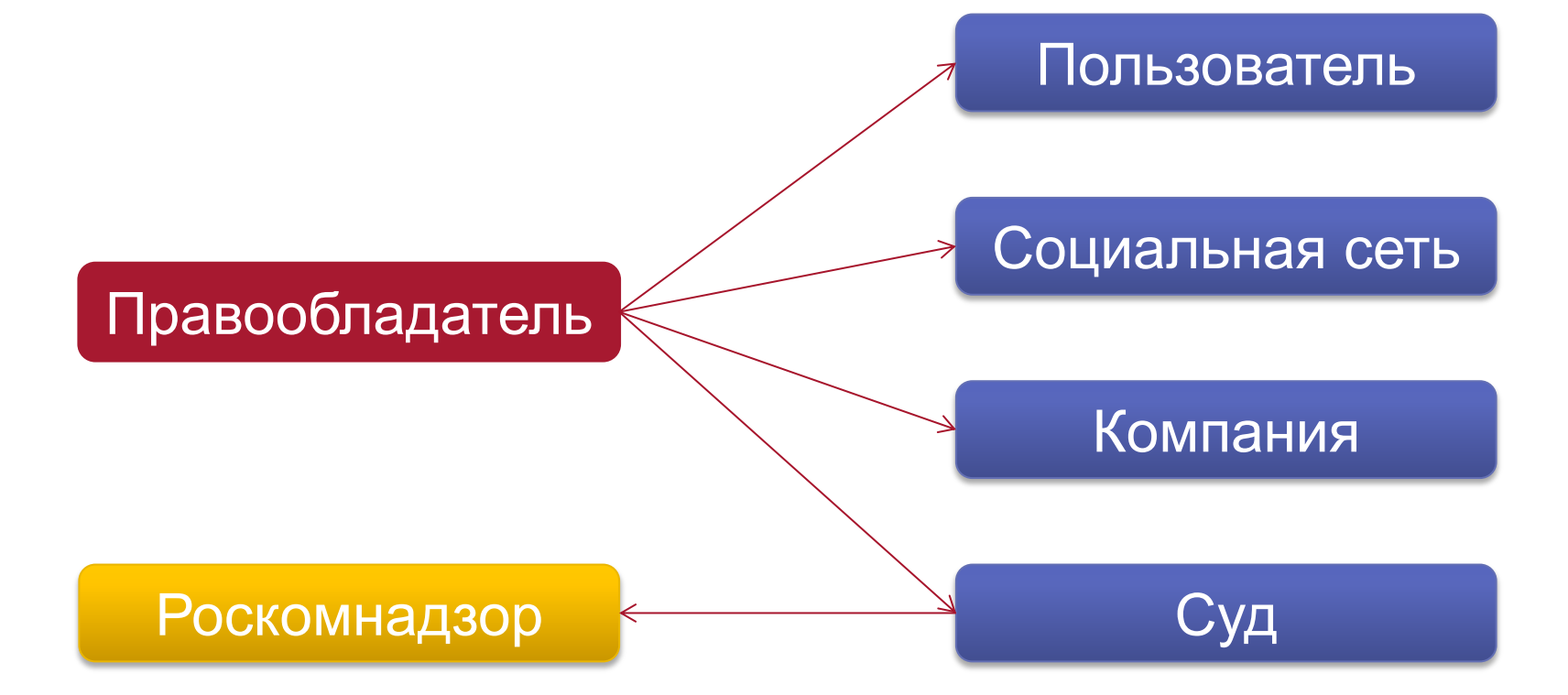

#### Тенденции законодательства

- 1. Дальнейшее изменение статьи 1253.1 ГК РФ
- 2. Введение административной ответственности информационных посредников
- Детальное регулирование обязательного претензионного порядка

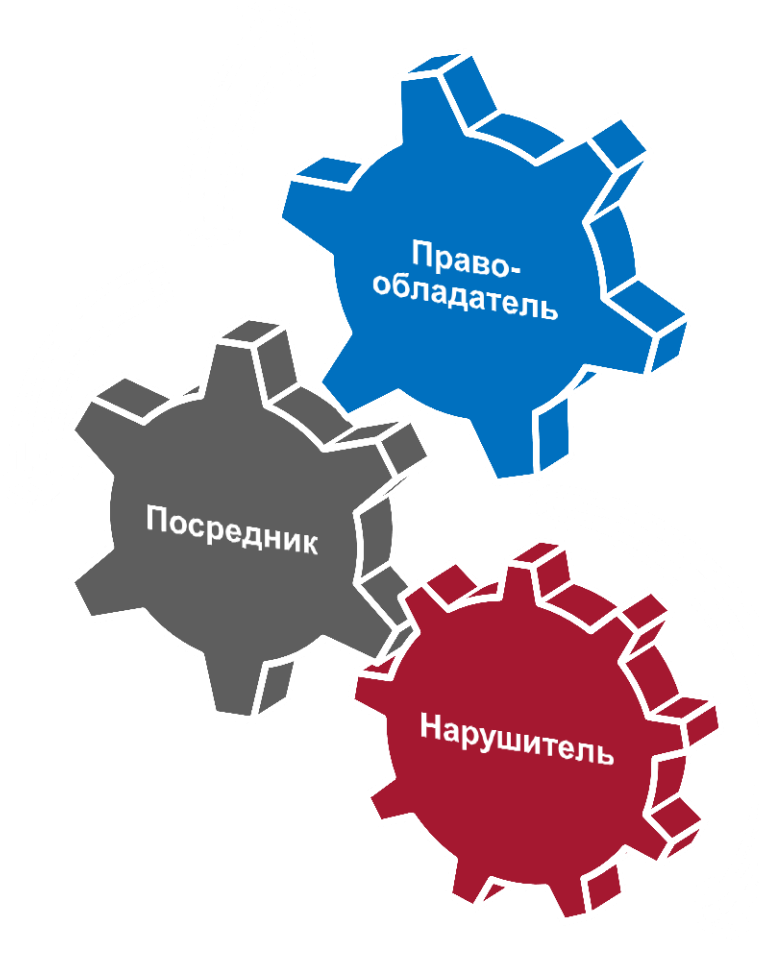

### Спасибо за внимание! Ваши вопросы?

Baker & M<sup>o</sup>Kenzie

Вадим Перевалов Юрист

Baker & McKenzie – CIS, Limited

Tel.: + 7 495 787 27 00 vadim.perevalov@bakermckenzie.com

2014 Бейкер и Макензи. Все права защищены. Бейкер и Макензи - Си-Ай-Эс, Лимитед входит в состав Baker & McKenzie International, организации, созданной в форме швейцарского объединения (Swiss Verein), состоящего из юридических фирм участников объединения в разных странах мира. В соответствии с общепринятой терминологией, используемой компаниями в сфере профессиональных услуг, термин "партнер" означает лицо, имеющее статус партнера в такой юридической фирме, или занимающее аналогичную должность. Термин "офис" или "представительство" означает, соответственно, офис такой юридической фирмы